# **EMPRESA CLIENTE**

CONHEÇA OS SERVIÇOS ONLINE DA SUA ÁREA RESTRITA

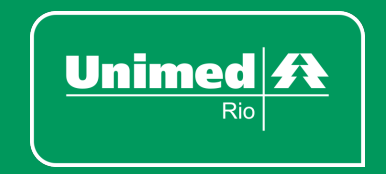

# ÍNDICE

| 1 – Home                                            | 3 |
|-----------------------------------------------------|---|
| 2 - Meus Dados                                      | 3 |
| 3 – Informativos                                    | 3 |
| 4 - Gestão de Contrato                              | 3 |
| <b>4.1</b> – Faturas Emitidas                       | 3 |
| <b>4.2</b> – 2ª Via de Boleto                       | 3 |
| <b>4.3</b> – Declaração de pagamento                | 4 |
| <b>4.4</b> – Demonstrativo Analítico de Faturamento | 4 |
| <b>4.5</b> – Demonstrativo de Movimentações         | 4 |
| <b>4.6</b> – Demonstrativo de Coparticipação        | 4 |
| <b>4.7</b> – Demonstrativo de Troca de Faixa Etária | 4 |
| <b>4.8</b> – Relação de Beneficiários               | 4 |
| <b>4.9</b> – Boleto Digital                         | 4 |
| <b>4.10</b> – Extrato de Reajuste                   | 4 |

| 5 - Movimentação Cadastral                      | 5 |
|-------------------------------------------------|---|
| <b>5.1</b> – Inclusão de Titulares              | 5 |
| <b>5.2</b> – Inclusão de Dependentes            | 5 |
| <b>5.3</b> – Alteração Cadastral                | 5 |
| <b>5.4</b> – Exclusão de Beneficiário           | 6 |
| <b>5.5</b> – Troca de Plano                     | 6 |
| <b>5.6</b> – Aposentados e Demitidos            | 6 |
| <b>5.7</b> – Movimentações Pendentes            | 7 |
| <b>5.8</b> – Fechamento de Lote                 | 7 |
| <b>5.9</b> – Consulta de Lotes                  | 7 |
| <b>5.10</b> – Exclusão de Movimentação com Erro | 7 |
| 6 - Gestão de Beneficiários                     | 7 |
| <b>6.1</b> – Consulta de Beneficiário           | 7 |
| <b>6.2</b> – Declaração de Permanência          | 8 |
| <b>6.3</b> - Solicitação de Carteira            | 8 |

# Confira as funcionalidades do menu da Área Restrita:

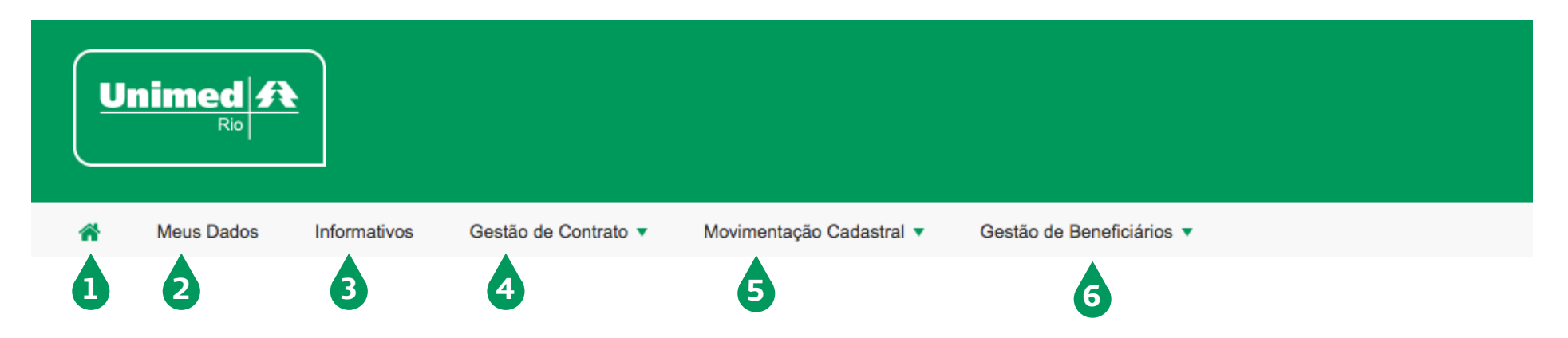

#### 1 – HOME

### **4 - GESTÃO DE CONTRATO**

#### 2 - MEUS DADOS

Agora as informações da sua empresa e do seu contrato estão disponíveis para consulta online. Consulte seus dados cadastrais, os planos contratados, os valores das mensalidades por faixa etária, as empresas participantes do seu contrato e muito mais. Se alguma informação estiver incorreta ou desatualizada, por favor entre o contato conosco para realizarmos as alterações.

#### **3 - INFORMATIVOS**

Espaço destinado aos principais avisos operacionais sobre o contrato da sua empresa.

Dentro deste tópico, você encontra as seguintes funcionalidades:

#### 4.1 – Faturas Emitidas

 Faça download ou envie para seu e-mail o histórico das suas faturas vencidas, pagas e a vencer. Aqui você também consegue emitir sua fatura atual para pagamento. Caso a sua fatura esteja vencida, você será direcionado ao site do banco emissor para atualização do boleto. Em caso de dúvidas, entre em contato com nossos canais de relacionamento empresarial.

#### 4.2 - 2ª Via de Boleto

Se o seu boleto ainda não venceu, aqui você pode fazer o download da 2ª via ou enviá-la por e-mail. Caso a sua fatura esteja vencida, você será direcionado ao site do banco emissor para atualização do boleto. Em caso de dúvidas, entre em contato com nossos canais de relacionamento empresarial.

#### 4.3 - Declaração de pagamento

Vai declarar Imposto de Renda? Seu comprovante anual de pagamento estará disponível aqui para consulta e impressão.

#### 4.4 - Demonstrativo Analítico de Faturamento

Consulte neste ambiente o relatório mensal analítico da sua fatura, com o plano e o valor da mensalidade de cada funcionário da sua empresa. Para facilitar a busca e a visualização do arquivo para download, utilize os filtros disponíveis para pesquisa.

#### 4.5 - Demonstrativo de Movimentações

Relatório mensal de todas as movimentações realizadas em um determinado período como trocas de plano, inclusão e exclusão de beneficiários, contratação ou cancelamento de serviços etc. Para facilitar a busca e a visualização do arquivo para download, utilize os filtros disponíveis para pesquisa.

#### 4.6 - Demonstrativo de Coparticipação

Se o seu contrato possuir coparticipação, visualize aqui o histórico mensal de utilização do plano de saúde de cada funcionário da sua empresa, consultando a parte paga pelo segurado na realização de cada procedimento médico. Entre as informações disponíveis, estão os nomes dos prestadores de serviço, além da data e do valor de cada procedimento realizado.

#### 4.7 - Demonstrativo de Troca de Faixa Etária

Consulte o informe mensal dos reajustes realizados por conta das trocas de faixa etária dos beneficiários do seu contrato. As faixas etárias para correção variam conforme a data de contratação do plano e os percentuais de variação estão expressos no seu contrato.

#### 4.8 - Relação de Beneficiários

Relatório com os dados de todos os beneficiários que fazem ou já fizeram parte do seu contrato. É possível determinar o período da consulta e filtrar sua busca por beneficiários ativos, inativos, titulares ou dependentes.

#### 4.9 - Boleto Digital

Agora, se você quiser aderir ao boleto digital e receber sua fatura mensal por e-mail, não precisa mais ligar para a nossa Central de Atendimento. Basta cadastrar seu endereço de e-mail aqui e pronto. A partir do próximo mês, sua fatura chegará no seu e-mail de um jeito muito mais prático, sustentável e seguro.

#### 4.10 - Extrato de Reajuste

Outra funcionalidade é ter disponível para download o histórico das informações relacionadas aos reajustes do seu contrato. Baixe o extrato detalhado dos cálculos e critérios técnicos adotados para definição desse índice.

# **5 - MOVIMENTAÇÃO CADASTRAL**

#### 5.1 - Inclusão de Titulares

- Para incluir um novo titular, basta preencher os campos com todas informações solicitadas e observar a data de vigência para que a inclusão do novo beneficiário aconteça na sua próxima fatura. Caso você queira incluir um novo titular de imediato, coloque no campo "Data de Inclusão" a mesma data em que a solicitação está sendo feita.
- Se previsto em contrato, nesta seção você poderá adicionar serviços opcionais ao plano contratado, como o SOS Unimed e o Transporte Aeromédico.

Obs: para incluir estes opcionais no plano de beneficiários que já fazem parte do seu contrato, vá até a seção A**LTERAÇÃO CA-DASTRAL**, descrita no **item 5.3** deste manual.

 Após gravar o pedido, aparecerá uma mensagem informando a necessidade de acessar a seção Fechamento de Lote, descrito no item 5.8 deste manual, e gerar um número de protocolo para finalizar esta movimentação.

 Para concluir a inclusão do titular no plano, anexe o protocolo à documentação comprobatória e entregue-a em uma de nossas Lojas de Atendimento, no setor responsável pelas movimentação cadastrais (Centro - Rua do Ouvidor, 161 – 9º andar |Barra da Tijuca - Av. Armando Lombardi, 400 – loja 108).

#### 5.2 - Inclusão de Dependentes

- Para incluir um dependente, basta buscar pelo número do cartão (sem espaços, pontos ou hífen) do beneficiário titular do plano, preencher os campos com todas informações solicitadas e observar a data limite de envio para que a inclusão do novo beneficiário aconteça na próxima fatura. Caso você queira incluir um dependente de imediato, coloque no campo "Data de Inclusão" a mesma data em que a solicitação está sendo feita.
- Se previsto em contrato, nesta seção você poderá adicionar serviços opcionais ao plano contratado, como o SOS Unimed e o Transporte Aeromédico.

Obs: para incluir estes opcionais no plano de beneficiários que já fazem parte do seu contrato, vá até a seção **ALTERAÇÃO CADAS-TRAL**, descrita no **item 5.3** deste manual.

 Após gravar o pedido, aparecerá uma mensagem informando a necessidade de acessar a seção Fechamento de Lote, descrita no item 5.8 deste manual, e gerar um número de protocolo para finalizar esta movimentação.  Para concluir a inclusão do dependente no plano, anexe o protocolo à documentação comprobatória e entregue-a em uma de nossas Lojas de Atendimento, no setor responsável pelas movimentação cadastrais (Centro – Rua do Ouvidor, 161 – 9° andar | Barra da Tijuca – Av. Armando Lombardi, 400 – loja 108).

#### 5.3 - Alteração Cadastral

- Aqui é possível atualizar os dados cadastrais de todos os beneficiários ativos do seu contrato.
- Se previsto em contrato, nesta seção você poderá adicionar serviços opcionais ao plano contratado, como o SOS Unimed e o Transporte Aeromédico. Fique atento a data limite de envio para que as inclusões reflitam na sua próxima fatura.
- Após gravar as alterações, aparecerá uma mensagem a necessidade de acessar a seção Fechamento de Lote, descrita no item 5.8 deste manual, e gerar um número de protocolo para finalizar esta movimentação.
- Para concluir as alterações, anexe o protocolo à documentação comprobatória e entregue-a em uma de nossas Lojas de Atendimento, no setor responsável pelas movimentação cadastrais (Centro – Rua do Ouvidor, 161 – 9º andar |Barra da Tijuca – Av. Armando Lombardi, 400 – loja 108).

#### 5.4 - Exclusão de Beneficiário

• Para excluir um beneficiário do seu contrato, basta buscar pelo número do cartão (sem espaços, pontos ou hífen) da pessoa

que será excluída e selecionar o motivo da exclusão.

- Para excluir o beneficiário de IMEDIATO, coloque no campo "Data Exclusão" a mesma data em que a solicitação está sendo feita. Se não for uma exclusão imediata, NÃO altere a data desde campo.
- Após gravar o pedido, aparecerá uma mensagem informando a necessidade de acessar a seção Fechamento de Lote, descrita no item 5.8 deste manual, e gerar um número de protocolo para finalizar esta movimentação.
- Para concluir a exclusão, anexe o protocolo à documentação comprobatória e entregue-a em uma de nossas Lojas de Atendimento, no setor responsável pelas movimentação cadastrais (Centro – Rua do Ouvidor, 161 – 9º andar |Barra da Tijuca – Av. Armando Lombardi, 400 – loja 108).

#### 5.5 – Troca de Plano

- Para a troca de plano, basta buscar pelo número do cartão do beneficiário (sem espaços, pontos ou hífen) e selecionar a rede para qual deseja realizar a troca.
- Após gravar o pedido, aparecerá uma mensagem informando a necessidade de acessar a seção Fechamento de Lote, descrita no item 5.8 deste manual, e gerar um número de protocolo para finalizar esta movimentação.

**IMPORTANTE:** para este tipo de movimentação, **NÃO** é necessária a entrega de documentos e do número do protocolo do Lote de troca de plano em nossas Lojas de Atendimento.

#### 5.6-Aposentados e Demitidos

Utilize esta funcionalidade para excluir um beneficiário por demissão ou aposentadoria. Você precisará informar o tempo de permanência do beneficiário no plano para que seja feito o cálculo da nova permanência no plano D/A. Somente beneficiários contributários podem ser incluídos nesta situação.

**IMPORTANTE:** a exclusão dos beneficiários que não desejarem permanecer no plano através do benefício demitido/aposentado, deverá ser feita conforme as orientações descritas no item 5.4.

#### 5.7 – Movimentações Pendentes

Para finalizar as movimentações do tipo inclusão, exclusão, alteração cadastral ou troca de plano, você vai precisar acessar a seção **Fechamento de Lote** descrita no **item 5.8** deste manual e gerar um número de protocolo. Se essa etapa não for concluída, sua solicitação aparecerá aqui como movimentação pendente.

#### 5.8 - Fechamento de Lote

• Após realizar as movimentações de inclusão, exclusão, alteração cadastral ou troca de plano, será necessário acessar essa seção para gerar um número de protocolo do Fechamento de Lote.

 Para concluir inclusões, exclusões e alterações cadastrais, basta anexar esse protocolo ao restante da documentação comprobatória e entregá-la em uma de nossas Lojas de Atendimento, no setor responsável pelas movimentação cadastrais (Centro – Rua do Ouvidor, 161 – 9º andar | Barra da Tijuca – Av. Armando Lombardi, 400 – loja 108).

#### 5.9 - Consulta de Lotes

Acompanhe a situação dos lotes de movimentações realizados no site, que podem ser classificados como:

- **Processado** Pedido finalizado. Documentos entregues e validados pelas Lojas de Atendimento.
- Processado parcialmente Pedido recusado. Aguardando regularização de pendência verificada na documentação entregue em uma de nossas Lojas de Atendimento.
- Pendente de análise Pedido em processamento, aguardando a entrega da documentação em uma de nossas Lojas de Atendimento.

**IMPORTANTE:** em caso de pendência, enviaremos um e-mail solicitando o documento faltante. Caso não seja respondido dentro das 72hs úteis, a movimentação será recusada.

#### 5.10 - Exclusão de Movimentação com Erro

Caso você envie alguma movimentação de inclusão, exclusão ou alteração cadastral com erro, basta acessar essa seção para excluí-la. Somente após a exclusão, será possível realizar o processo novamente.

# 6 - GESTÃO DE BENEFICIÁRIOS

#### 6.1 - Consulta de Beneficiário

Veja as características do plano de saúde de cada um dos seus funcionários, como abrangência, carências, serviços opcionais, data de início da cobertura contratual e muito mais.

#### 6.2 - Declaração de Permanência

Retire aqui o comprovante do tempo que cada beneficiário está no plano contratado pela sua empresa. Disponível para download ou envio por e-mail.

#### 6.3 - Solicitação de Carteira

Para solicitar o cartão, basta inserir no campo de busca o código do beneficiário (sem espaços, pontos ou hífen), selecionar o motivo do pedido e o tipo de endereço para entrega. O cartão será entregue em até 30 dias úteis após a solicitação.

#### ATENÇÃO!

Para acessar os serviços, Demonstrativos de Reembolso, Extratos de Coparticipação e Relatório Personalizado e Relatório de Movimentação, siga o seguinte caminho:

Na home da sua área exclusiva, acesse o menu "EMPRESA CLIENTE" localizado no canto superior esquerdo da tela, passe o mouse em cima de "SERVIÇOS ONLINE" e escolha uma das opções apresentadas no submenu.

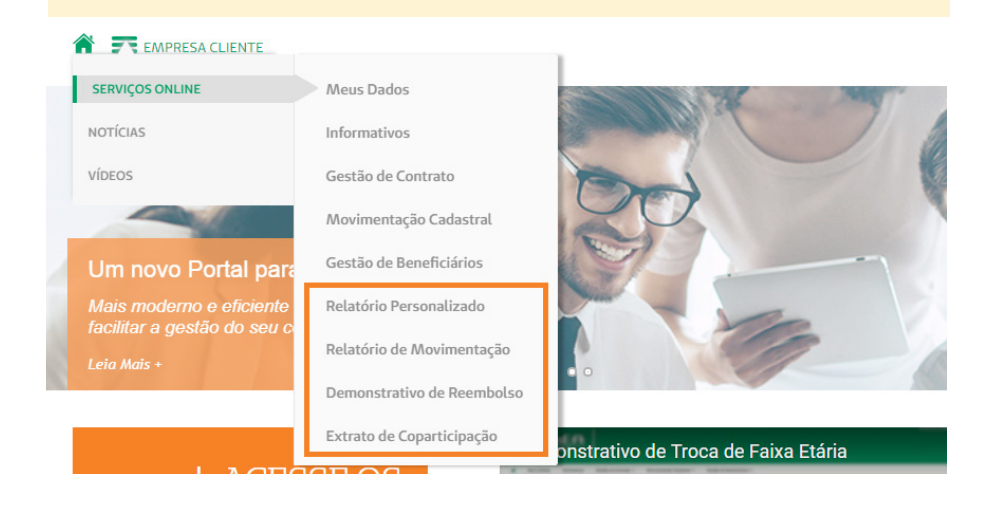

# **CANAIS DE ATENDIMENTO**

### **Contratos de 2 a 5 vidas:**

(21) 3861–9051 Atendimento todos os dias da semana, das 7h às 22h, inclusive em feriados

# **Contratos de 6 a 29 vidas:**

(21) 3806–2466 Atendimento de segunda a sexta, das 7h às 19h atendimentoppe@unimedrio.com.br

# A partir de 30 vidas:

Fale com seu Executivo de Contas ou ligue (21) 3806-2466